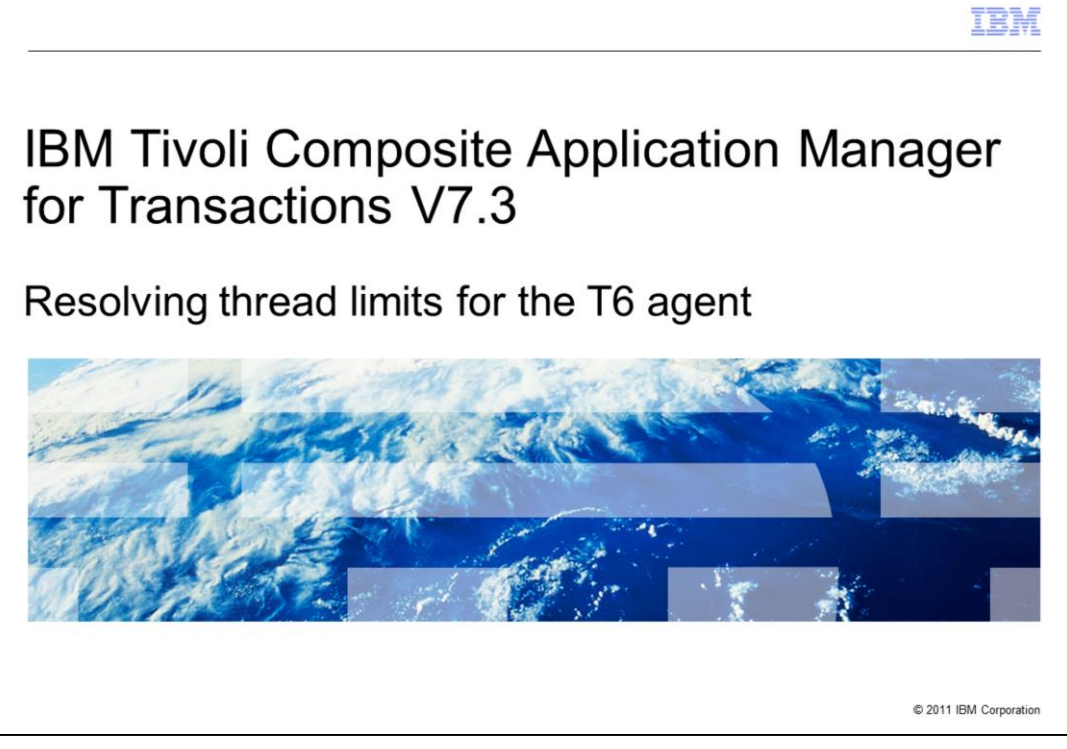

IBM Tivoli<sup>®</sup> Composite Application Manager for Transactions V7.3, Resolving Thread Limits for the T6 agent.

|                                                                                                    | IBM                    |
|----------------------------------------------------------------------------------------------------|------------------------|
| Objective                                                                                                    |                        |
|                                                                                                    |                        |
| When you complete this module, you can resolve thread limit exceeded errors Tivoli Composite Application Manager for Transactions T6 agent | on the IBM             |
|                                                                                                    |                        |
|                                                                                                    |                        |
|                                                                                                    |                        |
|                                                                                                    |                        |
|                                                                                                    |                        |
|                                                                                                    |                        |
| 2 Resolving thread limits for the T6 agent                                                                                                 | © 2011 IBM Corporation |

When you complete this module, you can resolve thread limit errors on the IBM Tivoli Composite Application Manager for Transactions T6 agent.

|                                                                                                    | IBM                |
|----------------------------------------------------------------------------------------------------|--------------------|
| Assumptions                                                                                                    |                    |
|                                                                                                    |                    |
| Environment configuration<br>– IBM Tivoli Composite Application Manager for Transactions T6 agents are installe<br>– Profiles are present and running on the T6 agent | ed                 |
|                                                                                                    |                    |
|                                                                                                    |                    |
|                                                                                                    |                    |
|                                                                                                    |                    |
|                                                                                                    |                    |
| 3 Resolving thread limits for the T6 agent © 20                                                                                                    | 11 IBM Corporation |

The assumptions for this module are that you have completed IBM Tivoli Composite Application Manager for Transactions configuration for T6 agents, and profiles are present and running on the T6 agent.

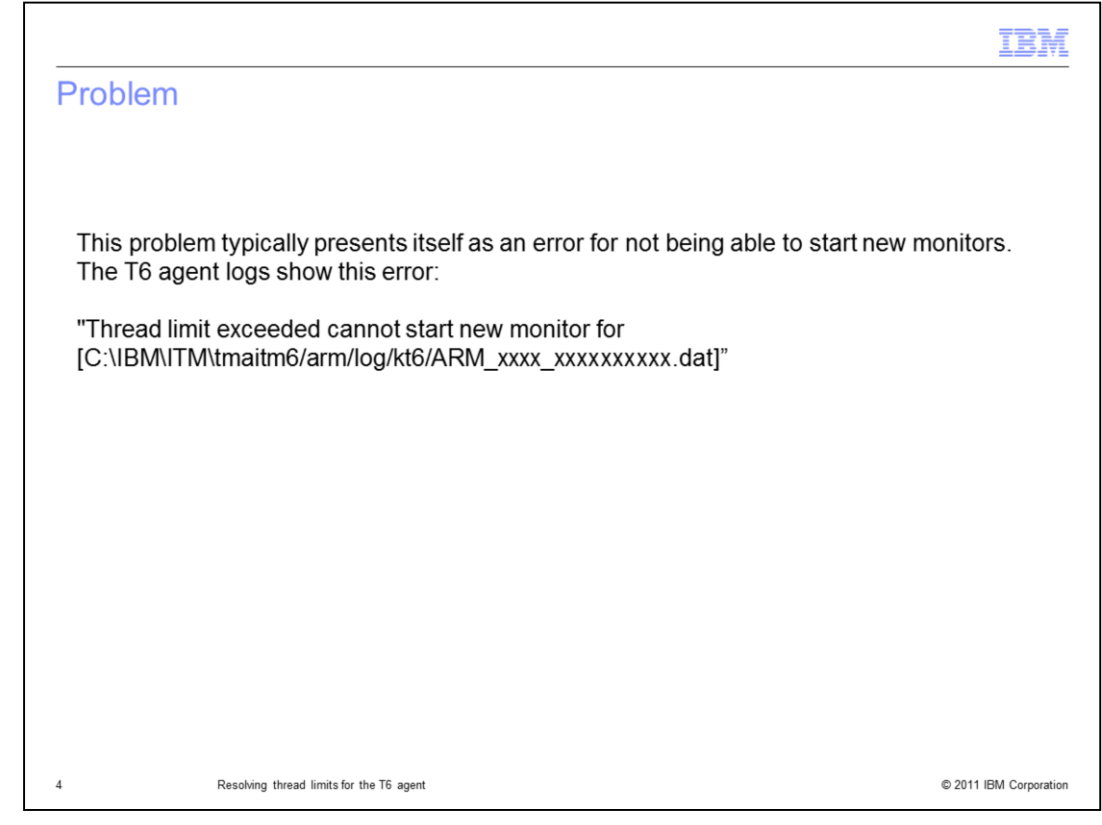

Problem:

After the scripts stop returning data, new monitors cannot be started.

|    |                                                               | IBM                    |
|----|---------------------------------------------------------------|------------------------|
| Pı | rocess outline                                                |                        |
|    |                                                               |                        |
|    |                                                               |                        |
| 1. | Review the logs for the error                                 |                        |
| 2. | Update the T6 configuration for the maximum number of threads |                        |
| 3. | Stop and start the agent                                      |                        |
|    |                                                               |                        |
|    |                                                               |                        |
|    |                                                               |                        |
|    |                                                               |                        |
|    |                                                               |                        |
|    |                                                               |                        |
|    |                                                               |                        |
|    |                                                               |                        |
|    |                                                               |                        |
|    |                                                               |                        |
| 5  | Resolving thread limits for the T6 agent                      | © 2011 IBM Corporation |

The major steps in this process: If the error occurs in the t6 logs, update the number of processing threads in the T6 configuration. Stop and start the agent.

|                                                                                        | IBM                    |
|----------------------------------------------------------------------------------------|------------------------|
| Determining the error                                                                  |                        |
|                                                                                        |                        |
|                                                                                        |                        |
| Review the *_t6_* agent logs for the thread limit exceeded error                       |                        |
| <ul> <li>This log is found by default in the ITMHOME/TMAITM6/logs directory</li> </ul> |                        |
|                                                                                        |                        |
|                                                                                        |                        |
|                                                                                        |                        |
|                                                                                        |                        |
|                                                                                        |                        |
|                                                                                        |                        |
|                                                                                        |                        |
|                                                                                        |                        |
|                                                                                        |                        |
|                                                                                        |                        |
|                                                                                        |                        |
|                                                                                        |                        |
| 6 Resolving thread limits for the T6 agent                                             | © 2011 IBM Corporation |

Determine the error by reviewing the t6 agent logs found in the **ITMHOME/TMAITM6/logs** directory.

| pdat                         | ing the 16                          | agent           | configu      | iratior     | 1 (1 OT     | 4)     |           |       |         |           |
|------------------------------|-------------------------------------|-----------------|--------------|-------------|-------------|--------|-----------|-------|---------|-----------|
| Stop the                     | e T6 agent before                   | e making th     | nese chang   | les         |             |        |           |       |         |           |
| Update<br>commar             | the agent through<br>nd             | h Manage        | Tivoli Ente  | rprise Mo   | onitoring S | ervice | es or the | tacmo | l start | Agent     |
| Manag                        | e Tivoli Enterprise Mo              | nitoring Servi  | ces - TEMS M | ode - [Loca | Computer]   |        |           |       |         |           |
| Actions (                    | Options <u>Vi</u> ew <u>Wi</u> ndov | vs <u>H</u> elp |              |             |             |        |           |       |         |           |
|                              | -<br>  <u> </u>                     |                 |              |             |             |        |           |       |         |           |
| Service/Ap                   | plication                           | Task/SubS       | Configured   | Status      | Configura   | Star   | Account   | Desk  | Hots    | Version F |
| <b>⊁</b> <sup>™</sup> Eclips | e Help Server                       | HELPSVR         | Yes          | Started     | up-to-date  | Auto   | LocalSy   | No    | No      | 06.22.0   |
| Tivoli                       | Enterprise Portal                   | Browser         | Yes          |             | N/A         | N/A    | N/A       | N/A   | N/A     | 06.22.0 k |
| 🔽 Tivoli                     | Enterprise Portal                   | Desktop 🥖       | Yes          |             | N/A         | N/A    | N/A       | N/A   | N/A     | 06.22.0 ł |
| <b>X 🕼</b> Tivoli            | Enterprise Portal Server            | KFWSP           | Yes (TEMS)   | Started     | up-to-date  | Auto   | LocalSy   | No    | No      | 06.22.0   |
| 🛛 🗣 Trans                    | action Collector                    | Prim ry         | Yes (TEMS)   | Stopped     | up-to-date  | Man    | LocalSy   | Yes   | No      | 07.30.0   |
| 🕈 🕶 Trans                    | action Reporter                     | mary            | Yes (TEMS)   | Stopped     | up-to-date  | Man    | LocalSy   | Yes   | No      | 07.30.0   |
| 🕇 📲 ITCAN                    | 1 for Robotic Respons               | Primary         | Yes (TEMS)   | Started     | up-to-date  | Auto   | LocalSy   | Yes   | No      | 07.30.0   |
| <b>7 №</b> ПС/               | Start                               |                 | Yes (TEMS)   | Started     | up-to-date  | Auto   | LocalSy   | No    | No      | 07.30.0   |
| 🕇 💀 War                      | Stop                                |                 | Yes (TEMS)   | Started     | up-to-date  | Auto   | LocalSy   | No    | No      | 06.22.0   |
| 🖌 💀 Inte 🗌                   | Rec <u>y</u> cle                    |                 | Yes (TEMS)   | Stopped     | up-to-date  | Auto   | LocalSy   | No    | No      | 07.30.0   |
| K™ War_                      |                                     |                 | Yes (TEMS)   | Started     | up-to-date  | Auto   | LocalSy   | NO    | NO      | 06.22.0   |
|                              | Change Start <u>u</u> p             |                 | res          | Started     | up-to-date  | AUto   | Localsy   | 140   | 140     | 06.22.0   |
|                              | Change Startup Par <u>m</u>         | S               |              |             |             |        |           |       |         |           |
|                              | Set <u>D</u> efaults For All Ag     | ents            |              |             |             |        |           |       |         |           |
|                              | Configure Using Defau               | ılts            |              |             |             |        |           |       |         |           |
|                              | Create Instance                     |                 |              |             |             |        |           |       |         |           |
|                              | Create instance                     |                 |              |             |             |        |           |       |         |           |
|                              | Create Multi-instance               |                 |              |             |             |        |           |       |         |           |

Updating the T6 agent configuration.

Stop the T6 agent before making these changes.

Use Manage Tivoli Enterprise Monitoring Services or the **tacmd startAgent** command to stop the agent.

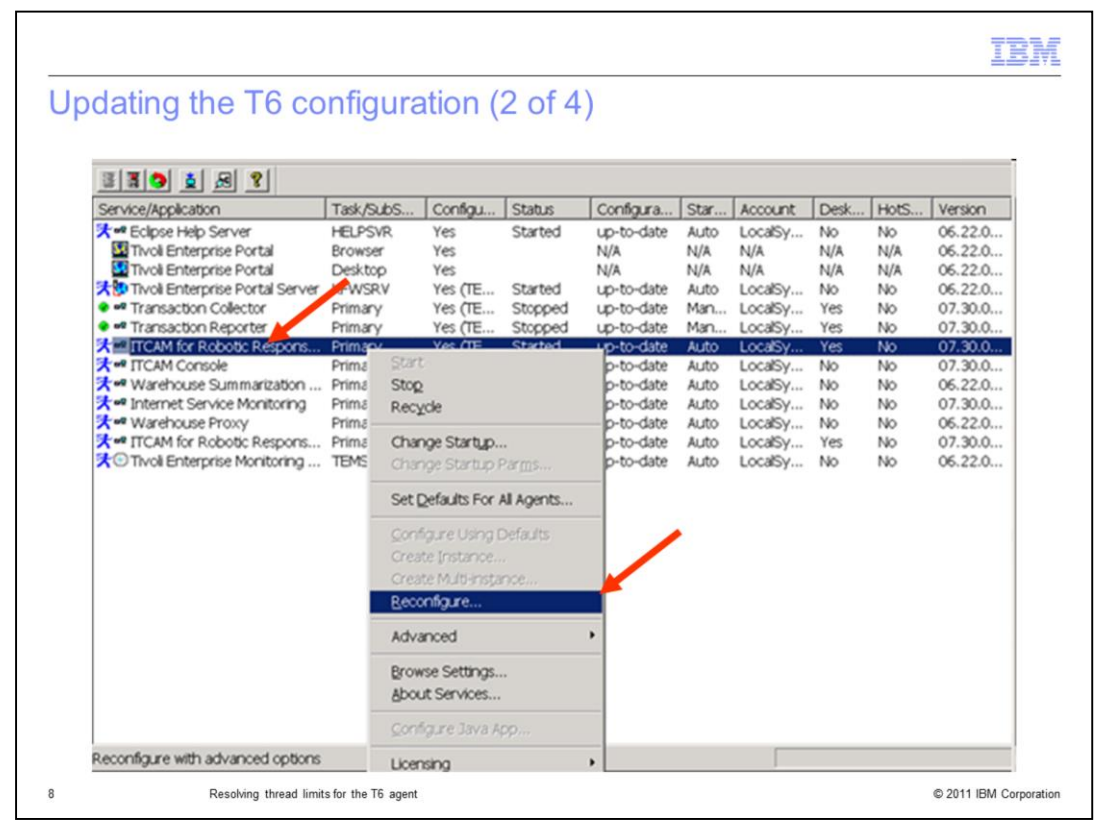

To update the thread variable in the T6 configuration, right-click the **ITCAM for Robotic Response** agent and click **Reconfigure**.

|                                           |                                             |                                                                                                    | IV     |
|-------------------------------------------|---------------------------------------------|----------------------------------------------------------------------------------------------------|--------|
| Updating                                  | the T6 configuration (3 o                   | of 4)                                                                                                    |        |
| <ul> <li>Modify the field</li> </ul>      | ne Maximum number of process                | ing threads                                                                                                    |        |
| ITCAM fo                                  | r Robotic Response Time                     |                                                                                                    | ×      |
| Ra<br>Robotic Moni<br>F<br>Specify config | tional Robot Vu Configuration               | Mercury LoadRunner Configuration<br>ce Tester Configuration L Rational Robot Gui Configuration<br>Data Analysis Configuration | inn    |
| *Number of m                              | ninutes to aggregate data before writing o  | ut a data point                                                                                                    | -      |
| l'<br>*Number of h                        | ours to save data for viewing in the Tivoli | Enterprise Portal                                                                                                    |        |
| 8                                         |                                             |                                                                                                    |        |
| *Maximum nu                               | imber of processing threads                 |                                                                                                    |        |
| 80                                        |                                             |                                                                                                    |        |
| 9                                         | Resolving thread limits for the T6 agent    | © 2011 IBM Corp                                                                                                    | oratic |

Find the **Data Analysis Configuration** tab and update the **Maximum number of processing threads** field to a larger number.

|                                 |                                                         | IBM                    |
|---------------------------------|---------------------------------------------------------|------------------------|
| Updating                        | the T6 configuration (4 of 4)                           |                        |
|                                 |                                                         |                        |
|                                 |                                                         |                        |
| <ul> <li>Restart the</li> </ul> | T6 agent                                                |                        |
| <ul> <li>Monitor for</li> </ul> | the same error and update the thread count if necessary |                        |
|                                 |                                                         |                        |
|                                 |                                                         |                        |
|                                 |                                                         |                        |
|                                 |                                                         |                        |
|                                 |                                                         |                        |
|                                 |                                                         |                        |
|                                 |                                                         |                        |
|                                 |                                                         |                        |
|                                 |                                                         |                        |
| 10                              | Resolving thread limits for the T6 agent                | © 2011 IBM Corporation |

To enable the T6 agent change, stop and start the T6 agent.

Monitor the T6 agent for the same error to verify the update has resolved the problem.

|    |                                                               | IBM                    |
|----|---------------------------------------------------------------|------------------------|
| Pr | ocess review                                                  |                        |
|    |                                                               |                        |
| 1. | Review the logs for the error                                 |                        |
| 2. | Update the T6 configuration for the maximum number of threads |                        |
| 3. | Stop and start the T6 agent                                   |                        |
|    |                                                               |                        |
|    |                                                               |                        |
|    |                                                               |                        |
|    |                                                               |                        |
|    |                                                               |                        |
|    |                                                               |                        |
|    |                                                               |                        |
|    |                                                               |                        |
|    |                                                               |                        |
| 11 | Resolving thread limits for the T6 agent                      | © 2011 IBM Corporation |

Process review.

The major steps in this module are: 1) verify the error by reviewing the logs for thread problem, 2) update the T6 configuration of the **Maximum number of threads** field, and 3) stop and start the T6 agent.

|                             |                                                                                                    | IBM                    |
|-----------------------------|----------------------------------------------------------------------------------------------------|------------------------|
| Summary                     |                                                                                                    |                        |
|                             |                                                                                                    |                        |
| Now that yo<br>IBM Tivoli C | ou have completed this module, you can resolve thread exceeded erro<br>Composite Application Manager for Transactions T6 agent | rs on the              |
|                             |                                                                                                    |                        |
|                             |                                                                                                    |                        |
|                             |                                                                                                    |                        |
|                             |                                                                                                    |                        |
|                             |                                                                                                    |                        |
|                             |                                                                                                    |                        |
| 12                          | Resolving thread limits for the T6 agent                                                                                       | © 2011 IBM Corporation |

Now that you have completed this module, you can resolve thread exceeded errors on the IBM Tivoli Composite Application Manager for Transactions T6 agent.

| Trademarks, disclaimer, and copyright information                                                                                                    |
|----------------------------------------------------------------------------------------------------|
|                                                                                                    |
| IBM, the IBM logo, ibm.com, and Tivoli are trademarks or registered trademarks of International Business Machines Corp., registered in many<br>jurisdictions worldwide. Other product and service names might be trademarks of IBM or other companies. A current list of other IBM trademarks is<br>available on the web at " <u>Copyright and trademark information</u> " at http://www.ibm.com/legal/copytrade.shtml                                                                                                    |
| THE INFORMATION CONTAINED IN THIS PRESENTATION IS PROVIDED FOR INFORMATIONAL PURPOSES ONLY. THE INFORMATION CONTAINED IN THIS PRESENTATION IS PROVIDED FOR INFORMATIONAL PURPOSES ONLY. WHILE EFFORTS WERE MADE TO VERIFY THE COMPLETENESS AND ACCURACY OF THE INFORMATION CONTAINED IN THIS PRESENTATION, IT IS PROVIDED "AS IS" WITHOUT WARRANTY OF ANY KIND, EXPRESS OR IMPLIED. IN ADDITION, THIS INFORMATION IS BASED ON IBM'S CURRENT PRODUCT PLANS AND STRATEGY, WHICH ARE SUBJECT TO CHANGE BY IBM WITHOUT NOTICE. IBM SHALL NOT BE RESPONSIBLE FOR ANY DAMAGES ARISING OUT OF THE USE OF, OR OTHERWISE RELATED TO, THIS PRESENTATION OR ANY OTHER DOCUMENTATION. NOTHING CONTAINED IN THIS PRESENTATION IS INTENDED TO, NOR SHALL HAVE THE EFFECT OF, CREATING ANY WARRANTIES OR REPRESENTATIONS FROM IBM (OR ITS SUPPLIERS OR LICENSORS), OR ALTERING THE TERMS AND CONDITIONS OF ANY AGREEMENT OR LICENSE GOVERNING THE USE OF IBM PRODUCTS OR SOFTWARE. |
| © Copyright International Business Machines Corporation 2011. All rights reserved.                                                                                                    |
|                                                                                                    |
|                                                                                                    |
|                                                                                                    |
|                                                                                                    |
|                                                                                                    |
| 12 @ 2011 IBM Corport                                                                                                    |